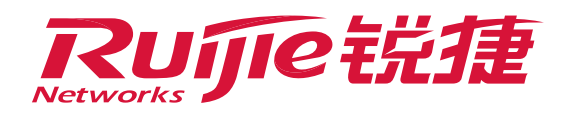

# User Get IP Address Failed

### I. Applicable Scenarios

When terminals in the intranet are set to obtain an IP address automatically, the terminals may fail to obtain the IP addresses or they obtain incorrect IP addresses. This document describes how to resolve this issue through the troubleshooting of DHCP obtaining exception.

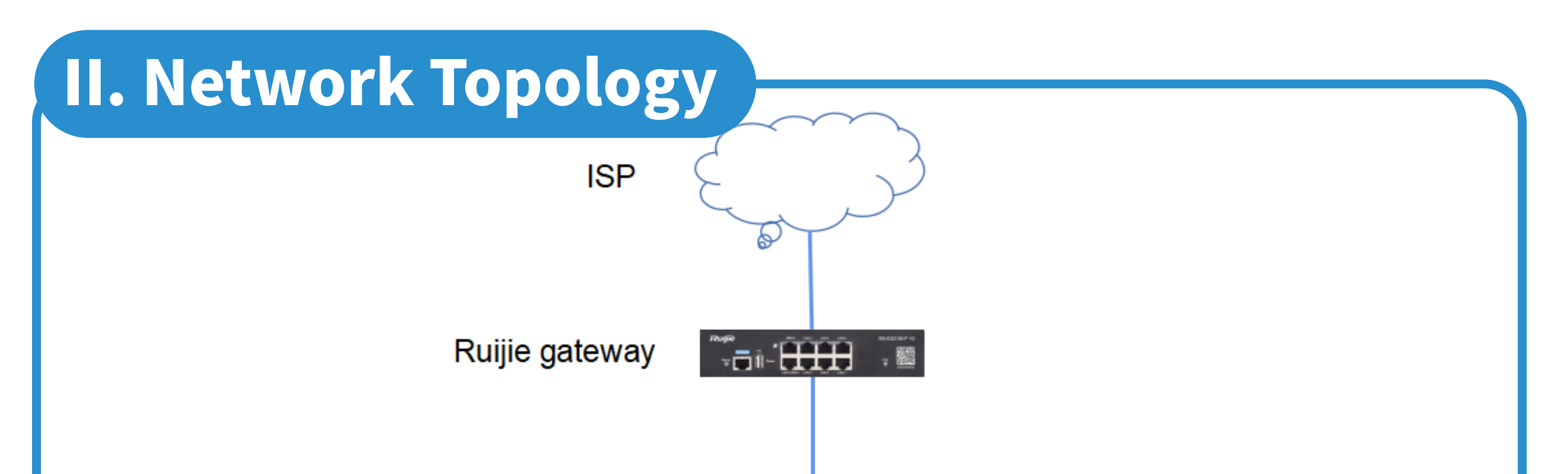

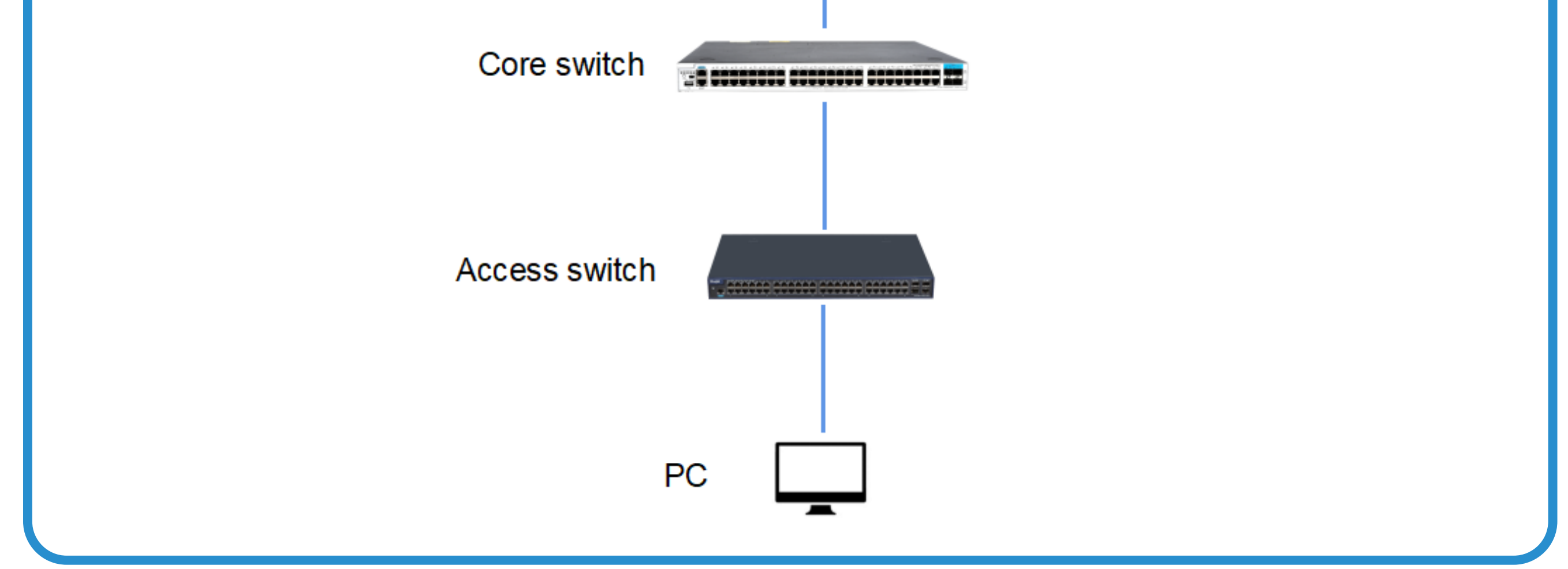

### **III. Troubleshooting**

### The device fails to obtain IP addresses

- (1) Check whether the computer obtains an IP address. An address starting with 169 indicates that no address is obtained.
- (2) Check whether the EG configures corresponding gateway address on the LAN interface.
- (3) Set a static IP address on the PC, and ping the corresponding gateway address to check for link disconnection.

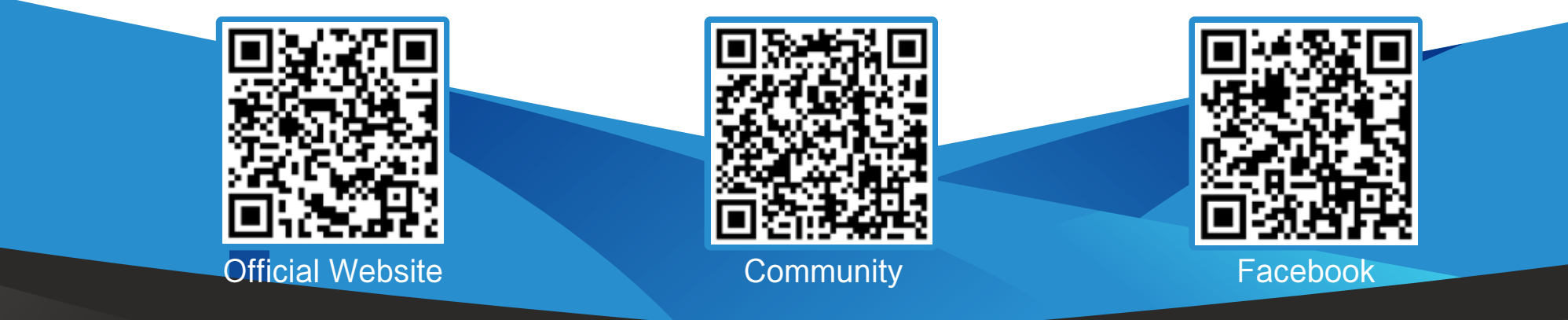

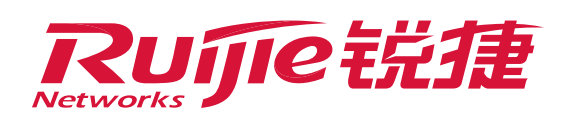

### **III. Troubleshooting**

- (4) Check whether the DHCP server is correctly configured (a EG is taken as an example).
- (5) If the function of preventing unauthorized connection is enabled on the access switch, check whether the uplink port is not configured as a trusted interface and therefore the address cannot be delivered.

### Incorrect IP address is obtained

- (1) Check whether the configuration of EG gateway address on the LAN interface is incorrect.
- (2) Check whether the IP address configuration of the EG DHCP server is incorrect.
- (3) Check whether the intranet access switch is connected to an unauthorized DHCP server, which can be avoided by using the function of preventing unauthorized connection.

### **IV. Configuration**

The device fails to obtain IP addresses.

(1) Check whether the computer obtains an IP address. An address

starting with 169 indicates that no address is obtained.

- (2) Check whether the EG configures corresponding gateway address on the LAN interface.
- Choose Network > Interface > Basic Setting > LAN Config. If the gateway address is not configured on the LAN interface, configure the IP address for the corresponding network segment. (For example, if the IP address of VLAN 1 is 192.168.1.x, configure the gateway address as 192.168.1.1.)

| Ruj                                                                                                    | ie Eg                      |                                                                                                    |                                                         |                                            |               |                                      |                                       | S                                      | cenario: General 🔞         | Config Wizard             | ネ Online Service | Hi, admin 🗸 |
|----------------------------------------------------------------------------------------------------|----------------------------|----------------------------------------------------------------------------------------------------|---------------------------------------------------------|--------------------------------------------|---------------|--------------------------------------|---------------------------------------|----------------------------------------|----------------------------|---------------------------|------------------|-------------|
| Home                                                                                                    | Interface                  | Basic Settings                                                                                                    | Multi-PPPoE                                             | Interface Co                               | inversion     | n                                    | Link Detection                        | i                                      |                            |                           |                  |             |
| Common                                                                                                    | Route/Load<br>DNS Settings | Tip: Click the interfa<br>Tip: Gi0/0 correspon                                                                                              | ce to configure it. The DF<br>ids to WAN0. Gi0/2 corres | ICP interface does r<br>sponds to LAN1-LAI | N7. LAN1/     | t <mark>line esca</mark><br>WAN1 cor | pe or link detect<br>responds to Gi0/ | ion.<br>2.<br>15 for users allowing th | om to access laternet with | ut changing configuration | ×                |             |
| <b>₩</b><br>Flow                                                                                                    | VPN                        | Panel                                                                                                    | to simulate the gateway                                 | to respond to an A                         | u icquest     | s and gen                            | erate uncer rout                      | s to asers, anowing a                  | en lo occess mernet war    | or changing coniguration  | 6->-             |             |
| tion that the second second se | NAT/Port<br>Mapping        | Dutte                                                                                                    |                                                         | WANO                                       | LAN2          | LAN4                                 | LAN6                                  | RG-EG2100-P                            |                            |                           |                  |             |
| a                                                                                                    | DHCP                       | I <uijie< td=""><td></td><td>10.</td><td>2</td><td></td><td><u>10</u></td><td>NO-LO2100-1</td><td></td><td></td><td></td><td></td></uijie<> |                                                         | 10.                                        | 2             |                                      | <u>10</u>                             | NO-LO2100-1                            |                            |                           |                  |             |
| ache                                                                                                    | Line Escape                | Status                                                                                                    |                                                         | WAN<br>Bridge                              | LAN<br>Bridge | Bridge<br>Bridge                     | Bridge<br>Bridge                      | PoE                                    |                            |                           |                  |             |
|                                                                                                    |                            |                                                                                                    | O Reset                                                 | 靈                                          | n             | 2                                    | 22                                    | 0                                      | Powered on                 |                           |                  |             |
| Luser 1                                                                                                    |                            | 4 Click the interfac                                                                                                    | e to configure it.                                      | LANI                                       | LAN3          | LAN5                                 | LAN7                                  |                                        |                            |                           |                  |             |
| ()<br>etwork                                                                                                    |                            | LAN Config                                                                                                    |                                                         |                                            | _             |                                      |                                       |                                        |                            |                           |                  | <b></b>     |
| ē                                                                                                    | ļ.                         | LAN2(Gi0/2)Port-IP                                                                                                    | Address: 192,168.1.                                     | 1                                          | *             |                                      | Descript                              | ion:                                   |                            |                           |                  |             |
| VLAN                                                                                                    |                            | 5                                                                                                    | Submask: 255.255.25                                     | 5.0                                        | *             |                                      |                                       |                                        |                            |                           |                  |             |
| <i>{</i> 6}                                                                                                    |                            | MAC                                                                                                    | Address: 300d 0a7fd                                     | 0788                                       | /Exa          | J<br>unole: 00                       | )d0 (822 1234)                        |                                        |                            |                           |                  |             |

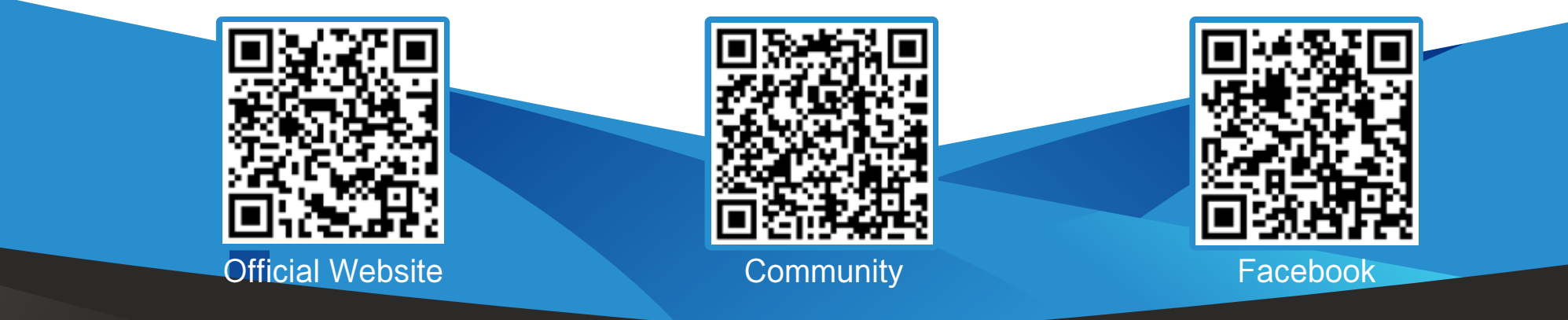

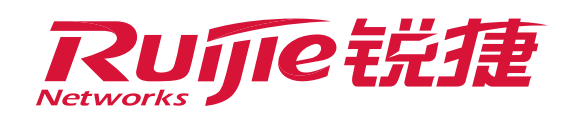

## **IV. Configuration**

Notice

To configure an IP address for a different network segment on the LAN interface, configure it on a subinterface of the EG.

| Flow            | VPN         | Panel                               |                  |              |              |            |                                                                                                    |
|-----------------|-------------|-------------------------------------|------------------|--------------|--------------|------------|----------------------------------------------------------------------------------------------------|
| Behavior        | Mapping     | Ruíjie                              | WANO             | LAN2 LAN4    | LAN6         | RG-EG2100- | P                                                                                                  |
| (M)             | DHCP        | Console -                           | WAN              | LAN Bridg    | Bridge       |            |                                                                                                    |
|                 | Line Escape | Status<br>O                         | Bridge           | Bridge Bridg | e Bridge     | PoE        |                                                                                                    |
| Security        |             |                                     | LANI             | LAN3 LANS    | LAN7         |            | Powered-on<br>Powered-off                                                                          |
| ی<br>User       |             | Click the interface to config       | jure it.         |              |              |            |                                                                                                    |
| ♥ ②<br>Network  | ж.<br>С     | LAN Config                          |                  |              |              |            |                                                                                                    |
| ŝ               |             | LAN2(Gi0/2)Port-IP Address: 1       | 92.168.1.1       | *            | Desc         | ription:   |                                                                                                    |
| WLAN            |             | Submask: 2                          | 55.255.255.0     | *            |              |            |                                                                                                    |
| ැබූ<br>Advanced |             | MAC Address: 3                      | 00d.9e7f.0c88    | (Example:    | 00d0.1822.12 | 34)        |                                                                                                    |
|                 |             | Any IP:                             | Enable 😗         |              |              |            | p.a.                                                                                               |
|                 |             | Src In Src Out: 🗹                   | Enable 🕜         |              |              |            |                                                                                                    |
|                 |             | Sav                                 | Cancel           | Secondary IP | Sub In       | terface    | RITA •                                                                                             |
|                 |             |                                     |                  |              |              |            |                                                                                                    |
|                 |             | Model: EG2100-P Web Version: 2020.0 | 38,17,15 Details |              |              | @20        | 00-2022 Ruijie Networks Co., Ltd Service Portal   Service Mail   Official Website   Online Service |

(3) Set a static IP address on the PC, and ping the corresponding gateway address to check for link disconnection.

You need to learn the network planning and address allocation in advance. After setting a static address on the PC and accessing the switch, check whether the corresponding VLAN interface can ping the corresponding gateway address. (For example, if the obtained IP address of VLAN 1 is 192.168.1.x, the gateway address

- is 192.168.1.1.)
- (4) Check whether the DHCP server configuration is correct (Ruijie EG is taken as an example).
- >> Check whether the DHCP service is enabled.
- Check whether the lease time of DHCP allocated addresses is permanent and all addresses are allocated and cannot be released.
   Log in to the L3 switch, choose Network > DHCP > DHCP button
   Lease Time. If the DHCP service is not enabled, and the lease time is permanent, addresses cannot be delivered.

| Ruij                          | <b>ie</b> eg        |                 |                           |                              |                 | Scenario: General 🥝           | दि Config Wizard 🔗 O                  | nline Service 🛛 Hi, admin 🗸             |
|-------------------------------|---------------------|-----------------|---------------------------|------------------------------|-----------------|-------------------------------|---------------------------------------|-----------------------------------------|
| <b>∩</b><br>Home              | Interface           | Settings        | Static IP Address         | User List                    | 3               |                               |                                       |                                         |
| ŧ                             | Route/Load          | +Add DHCP       | X Delete Selected DHCF    | P Ø Excluded Address Range D |                 |                               |                                       |                                         |
| Common                        | DNS Settings        |                 | Name                      | IP Address Range             | Default Gateway | 4 Lease Time                  | DNS                                   | Action                                  |
| ۲                             | VPN                 |                 | test                      | 192.168.1.1-192.168.1.254    | 192.168.1.1     | Permanent                     | 8.8.8                                 | Edit Delete                             |
| How                           |                     |                 | AP                        | 10.10.0.1-10.10.1.254        | 10.10.1.1       | Permanent                     | 8.8.8,114.114.114.114                 | Edit Delete                             |
| Behavior                      | NAT/Port<br>Mapping | Show No.:       | 0 🗸 Total Count: 2        |                              |                 |                               | 14 First 4 Pre 1 N                    | ext ≯ Last ¥ 1 GO                       |
|                               | DHCP                |                 |                           |                              |                 |                               |                                       |                                         |
| Cache                         |                     |                 |                           |                              |                 |                               |                                       |                                         |
| Ð                             | Line Escape         |                 |                           |                              |                 |                               |                                       |                                         |
| Security                      |                     |                 |                           |                              |                 |                               |                                       |                                         |
| 8                             |                     |                 |                           |                              |                 |                               |                                       |                                         |
| User                          |                     |                 |                           |                              |                 |                               |                                       | 10000                                   |
| ۲                             |                     |                 |                           |                              |                 |                               |                                       |                                         |
| Network                       | l.                  |                 |                           |                              |                 |                               |                                       |                                         |
| ()<br>WLAN                    |                     |                 |                           |                              |                 |                               |                                       | BILA                                    |
| -                             |                     |                 |                           |                              |                 |                               |                                       |                                         |
| ् <del>ट्र)</del><br>Advanced |                     | Model: EG2100-P | Web Version: 2020.08.17.1 | 5 Details                    |                 | @2000-2022 Ruijie Networks Co | o., Ltd Service Portal   Service Mail | Official Website   Online Service       |
|                               |                     |                 |                           |                              |                 |                               |                                       | 10 - 20 - 20 - 20 - 20 - 20 - 20 - 20 - |

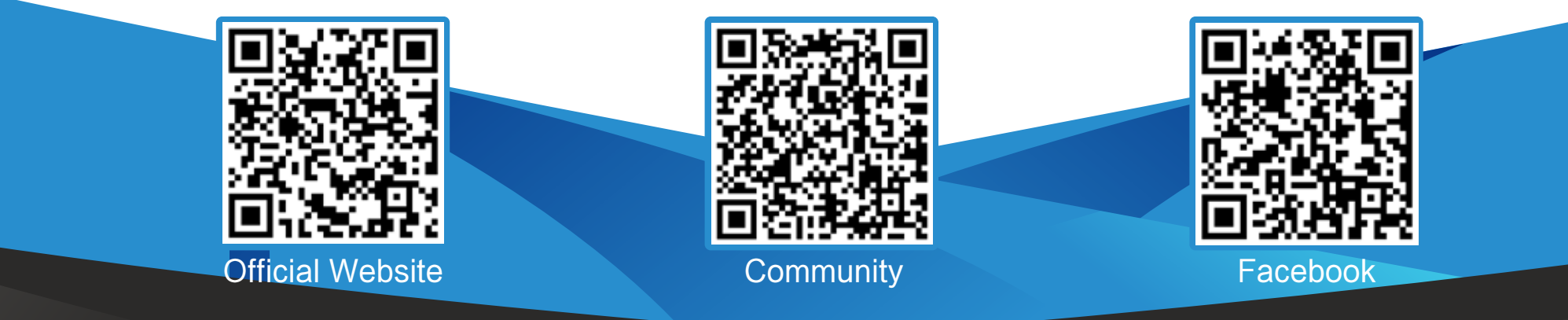

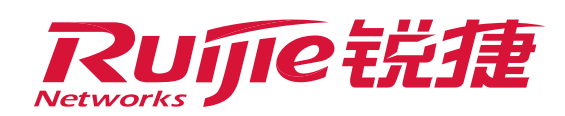

### **IV. Configuration**

If the function of preventing unauthorized connection is enabled on the access switch, check whether the uplink port is not configured as a trusted interface and therefore the address cannot be delivered. Choose Security > DHCP Snooping > enable DHCP Snooping function > selected, and check whether the interface is not selected as a trusted interface and therefore DHCP data cannot be delivered.

| CALCULAR CONCERNMENT OF A CALCULAR OF A CALCULAR OF A CALC |                                                                                                    | G Wizard           | O MACC          | Service (            | → More        | G Logout     |
|----------------------------------------------------------------------------------------------------|----------------------------------------------------------------------------------------------------|--------------------|-----------------|----------------------|---------------|--------------|
| DHCP Seaoping DHCP S                                                                                                    | ooping                                                                                                    |                    |                 |                      |               |              |
| Gateway Anti-<br>ARP Speefing Note: DH                                                                                                    | P snooping is used to filter DHCP packets received on an untrusted port from outside the network or firewall. The DHCP request packet is forwarded to the trusted port. The DHCP reply packet is forwarded only if it is from a truste | d port.            |                 |                      |               |              |
| Network IP Source Guard                                                                                                    | and connected to the DHCP server is configured as a trusted port generally.                                                                                                    |                    |                 |                      |               |              |
| Port Security                                                                                                    | CP Snooping, CH                                                                                                    |                    |                 |                      |               |              |
| A Starm Cantrol                                                                                                    | Select Port                                                                                                    |                    |                 |                      |               |              |
| (6)                                                                                                    | a 🚍 Unavailable 💽 Selected 🖸 AG Port 🔂 Coppet 🛄 Fibber                                                                                                    |                    |                 |                      |               |              |
| System                                                                                                    |                                                                                                    |                    |                 |                      |               |              |
| All livert                                                                                                    | 2 4 5 8 10 12 14 15 18 20 22 24 25 26 27 28<br>Deselect More:Click and hold the reft Dutton as you drive the porter across the section to select multiple ports                                                                        |                    |                 |                      |               |              |
| , judi assistan                                                                                                    |                                                                                                    |                    |                 |                      |               |              |
|                                                                                                    | Save Display DHCP Snooping Trusted Port                                                                                                    |                    |                 |                      |               |              |
|                                                                                                    |                                                                                                    |                    |                 |                      |               |              |
|                                                                                                    |                                                                                                    |                    |                 |                      |               |              |
|                                                                                                    |                                                                                                    |                    |                 |                      |               |              |
|                                                                                                    |                                                                                                    |                    |                 |                      |               |              |
|                                                                                                    |                                                                                                    |                    |                 |                      |               |              |
|                                                                                                    |                                                                                                    |                    |                 |                      |               |              |
|                                                                                                    |                                                                                                    |                    |                 |                      | 0.00000000    |              |
|                                                                                                    | IS2000-2019 Ruijie Networks 0                                                                                                    | co., Ltd.   Offici | al Website   Se | ervice Poltal   Onli | ine Service [ | Service Mail |

Incorrect IP address is obtained.

# (1) Check whether the configuration of EG gateway address on the LAN interface is incorrect.

| Ruij             | ie eg                      | Scenario: General 😮 🗔 Config Wizard 🖄 Online Service Hi, admin                                                                                                    | ~ |
|------------------|----------------------------|----------------------------------------------------------------------------------------------------|---|
| <b>∂</b><br>Home | Interface                  | Basic Settings Multi-PPPoE Interface Conversion Link Detection                                                                                                    |   |
| Common           | Route/Load<br>DNS Settings | Tip: Click the interface to configure it. The DHCP interface does not support line escape or link detection.<br>Tip: Gi0/0 corresponds to WAN0. Gi0/2 corresponds to LAN1-LAN7. LAN1/WAN1 corresponds to Gi0/2.<br>AnyIP: AnyIp is used to simulate the gateway to respond to all ARP requests and generate direct routes for users, allowing them to access Internet without changing configuration.                                                                                                    |   |
| Flow             | VPN<br>NAT/Port            | l Panel                                                                                                    |   |
| Behavior         | Mapping<br>DHCP            | Ruijie WANO LAN2 LAN4 LAN6 RG-EG2100-P                                                                                                    |   |
| Cache            | Line Escape                | Consolo     WAN     LAN     Bridge     Bridge       Status     Image     Bridge     Bridge     Bridge     Bridge       Image     Image     Bridge     Bridge     Bridge       Image     Image     Image     Bridge       Image     Image     Image     Bridge       Image     Image     Image     Image       Image     Image     Image     Image       Image     Image |   |
| User 1           |                            | Click the interface to configure it.                                                                                                    |   |
| Network          |                            | LAN Config                                                                                                    |   |
| (î<br>wlan       |                            | LAN2(Gi0/2)Port-IP Address:         192.168.1.1         *         Description:           Submask:         255.255.255.0         *         *                                                                                                    |   |
| ۞<br>Advanced    |                            | MAC Address: 300d.9e7f.0c88 (Example: 00d0.f822.1234)                                                                                                    |   |

Check whether the EG LAN interface is configured with correct IP address and subnet mask, and whether the gateway address is in the same address segment as the address pool range. The gateway IP address in the above figure is 192.168.1.1.

(2) Check whether the IP address configuration of the EG DHCP server is incorrect.

**Official Website** >>>> https://www.ruijienetworks.com **Community** >>>> https://community.ruijienetworks.com

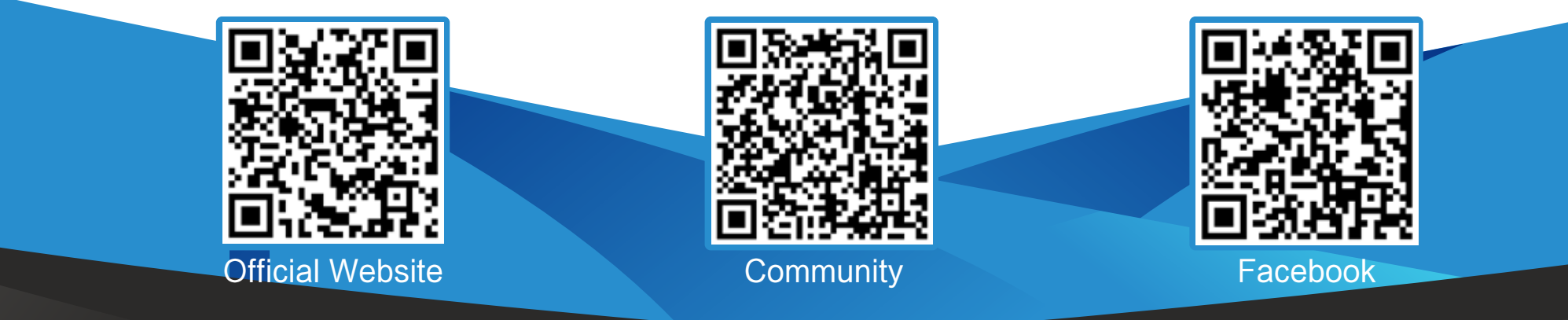

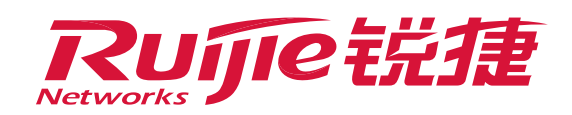

### **IV. Configuration**

| Home Inter-<br>Home Rom<br>Common DN<br>Elow VP<br>Flow VP<br>Behavior NA<br>Behavior DH<br>Cache In                                                                                                    | iterface<br>oute/Load<br>NS Settings<br>PN<br>AT/Port<br>lapping<br>2<br>HCP | Settings     | Static IP Addres  Control Count: 2  Control Count: 2  Control Coun | s User List<br>CP ØExcluded Address Range D<br>IP Address Range<br>192.168.1.1-192.168.1.254<br>10.10.0.1-10.10.1.254 | HCP: ON<br>Default Gateway<br>192.168.1.1<br>10.10.1.1 | Lease Time<br>Permanent | DNS<br>8.8.8.8          | Act           | ion           |
|----------------------------------------------------------------------------------------------------|------------------------------------------------------------------------------|--------------|----------------------------------------------------------------------------------------------------|----------------------------------------------------------------------------------------------------|--------------------------------------------------------|-------------------------|-------------------------|---------------|---------------|
| Common Common Co | oute/Load<br>NS Settings<br>PN<br>AT/Port<br>lapping<br>2<br>HCP             | + Add DHCP   | X Delete Selected DH<br>Name<br>test<br>AP<br>Total Count: 2                                                                                                    | CP ② Excluded Address Range D<br>IP Address Range<br>192.168.1.1-192.168.1.254<br>10.10.0.1-10.10.1.254               | HCP: ON<br>Default Gateway<br>192.168.1.1<br>10.10.1.1 | Lease Time<br>Permanent | DNS<br>8.8.8.8          | Act           | ion<br>Delete |
| Common DN<br>Flow VPI<br>Behavior MA<br>Cache Ein                                                                                                    | NS Settings<br>PN<br>AT/Port<br>lapping<br>2<br>HCP                          | Show No.: 10 | Name<br>test<br>AP<br>Total Count: 2                                                                                                    | IP Address Range<br>192.168.1.1-192.168.1.254<br>10.10.0.1-10.10.1.254                                                | Default Gateway<br>192.168.1.1<br>10.10.1.1            | Lease Time<br>Permanent | DNS<br>8.8.8.8          | Act           | Delete        |
| Flow VPI<br>Flow NA<br>Behavior Ma<br>Cache Ein                                                                                                    | PN<br>AT/Port<br>lapping<br>2<br>HCP                                         | Show No.:    | AP<br>Total Count: 2                                                                                                    | 192.168.1.1-192.168.1.254<br>10.10.0.1-10.10.1.254                                                                    | 192.168.1.1<br>10.10.1.1                               | Permanent               | 8.8.8                   | Edit          | Delate        |
| Flow MA<br>Behavior Ma<br>Cache Ein                                                                                                    | AT/Port<br>lapping<br>2                                                      | Show No.: 1  | AP<br>Total Count: 2                                                                                                    | 10.10.0.1-10.10.1.254                                                                                                 | 10.10.1.1                                              | 1700 N                  |                         |               | Delette       |
| Behavior Ma<br>Behavior DH<br>Cache Ein                                                                                                    | AT/Port<br>lapping<br>E                                                      | Show No.: 1  | Total Count: 2                                                                                                    |                                                                                                    |                                                        | Permanent               | 8.8.8.8,114.114.114.114 | Edit          | Delete        |
| Cache                                                                                                    | 2<br>HCP                                                                     |              |                                                                                                    |                                                                                                    |                                                        |                         | 14 First 4 Pre 1 1      | vext ⊁ Last⊁l | 1 GO          |
| Security                                                                                                    | ne Escape                                                                    |              |                                                                                                    |                                                                                                    |                                                        |                         |                         |               |               |
| ය<br>User                                                                                                    |                                                                              |              |                                                                                                    |                                                                                                    |                                                        |                         |                         |               |               |
| Network                                                                                                    |                                                                              |              |                                                                                                    |                                                                                                    |                                                        |                         |                         |               |               |
| WLAN                                                                                                    |                                                                              |              |                                                                                                    |                                                                                                    |                                                        |                         |                         |               |               |

- Check whether the IP address, subnet mask, DNS, and gateway address in the DHCP configuration are correct, and whether the gateway address is in the same address segment as the address pool range. The gateway IP address 192.168.1.1 in the above figure is in the range of 192.168.1.1 – 192.168.1.254.
  - (3) Check whether the intranet access switch is connected to an

# unauthorized DHCP server, which can be avoided by using the function of preventing unauthorized connection.

| RUJI                                                                                                    | WEB Model \$2910-24GT4SFP-UP-H Detail                                                                                                    | C Wizard          | C MACC            | Service           | ⊖ More        | 🕞 Logout     |
|----------------------------------------------------------------------------------------------------|----------------------------------------------------------------------------------------------------|-------------------|-------------------|-------------------|---------------|--------------|
| Ruise Switch         Pavorites         Pavorites         Cateway Anti-<br>ARP Spooling         P Source Guard         P Source Guard         Port Security         Scource         Storm Control         System | WEB Model \$2810-24CT4SFP-UP H       Detail         DHCP Snooping       Note: DHCP snooping is used to the DHCP packets received on an untrusted port from outside the network or firewall. The DHCP request packet is forwarded to the trusted port. The DHCP reply packet is forwarded only dit is from a true.         Note: The port connected to the DHCP server is configured as a trusted port generally.         Image: Comparison of the DHCP server is configured as a trusted port generally.         Image: Comparison of the DHCP server is configured as a trusted port generally.         Image: Comparison of the DHCP server is configured as a trusted port generally.         Image: Comparison of the DHCP server is configured as a trusted port generally.         Image: Comparison of the DHCP server is configured as a trusted port generally.         Image: Comparison of the DHCP server is configured as a trusted port generally.         Image: Comparison of the DHCP server is configured as a trusted port generally.         Image: Comparison of the DHCP server is configured as a trusted port generally.         Image: Comparison of the DHCP server is configured as a trusted port generally.         Image: Comparison of the DHCP server is configured as a trusted port generally.         Image: Comparison of the DHCP server is configured as a trusted port generally.         Image: Comparison of the DHCP server is configured as a trusted port generally.         Image: Comparison of the DHCP server is configured as a trusted port generally.         Image: Comparison of the DHCP | R Wizard          | <i>₫</i> MACC     | 2 Service         | ⊖ More        | C Logout     |
|                                                                                                    | P       1       1       1       1       1       1       1       1       1       1       1       1       1       1       1       1       1       1       1       1       1       1       1       1       1       1       1       1       1       1       1       1       1       1       1       1       1       1       1       1       1       1       1       1       1       1       1       1       1       1       1       1       1       1       1       1       1       1       1       1       1       1       1       1       1       1       1       1       1       1       1       1       1       1       1       1       1       1       1       1       1       1       1       1       1       1       1       1       1       1       1       1       1       1       1       1       1       1       1       1       1       1       1       1       1       1       1       1       1       1       1       1       1       1       1       1       1       1                                                                                                    | es Co., Ltd.   04 | cial Website   Se | evice Portal ) Or | ntime Service | Service Mail |

### > Choose Security > DHCP Snooping > enable DHCP Snooping,

select port 6, and click **Save**.

Port 6 is an uplink port of the core switch. Configure the interface as a trusted port, and ensure that DHCP data delivered by the port can be normally received and sent.

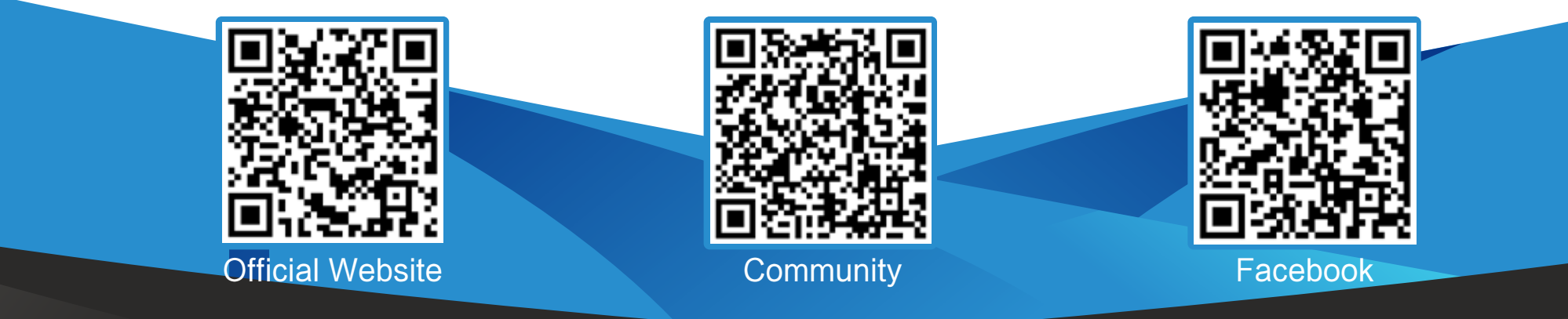

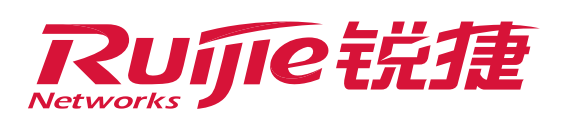

#### **IV. Configuration** $(\mathbf{3})$ Verify the configuration. Verify that the correct IP address can be obtained in the PC direct connection test. Ethernet adapter Connection-specific DNS Suffix . : MAC address DHCP Enabled. . . . . . . . . . . . . . . . . . Yes Autoconfiguration Enabled . . . . : Yes Link-local IPv6 Address . . . . : fe80::248b:c4f7:acc4:8ec1%13(Preferred) 9:38:56DHCP Server \* 192, 168, 1, 254 DHCPv6 IAID . . 352330188 DHCPv6 Client DUID. - - - - - = 00-01-00-01-18-5B-95-3B-60-67-20-AE-75-E4 DNS Servers . . - - - - - - - - - 218.85.157.99 NetBIOS over Topip. . . . . . . : Enabled

Official Website ≫ https://www.ruijienetworks.com
 Community ≫ https://community.ruijienetworks.com
 Facebook ≫ https://www.facebook.com/ruijietac

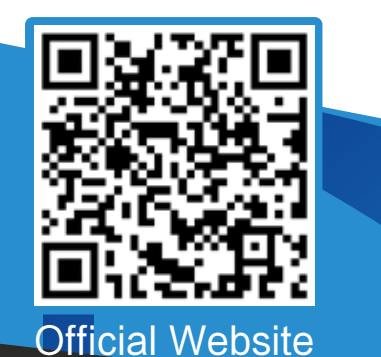

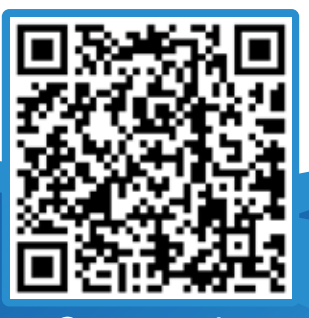

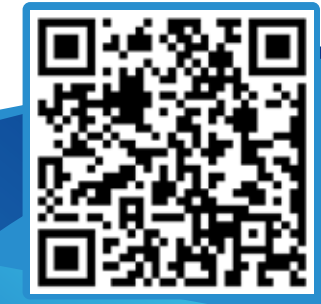

6

Community

Facebook